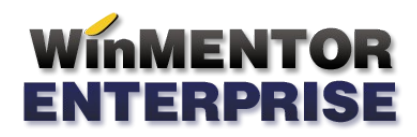

# IMOBILIZĂRI ÎN CURS

Imobilizarile în curs introduse pe intrări ca articole de tip serviciu pot fi asociate mijloacelor fixe aferente care urmează a se produce sau îmbunătăți.

## I. CONFIGURĂRI

**"Sintetic imobilizări în curs"** (Constante generale Mentor > Conturi sintetice pentru identificarea tipului de stoc): aici trebuie descrise conturile pentru care se pot asocia, pe intrările de tip serviciu, mijloace fixe aferente unei anumite îmbunătățiri sau construcții de mijloc fix (231, 233).

## **II. FUNCŢIONARE**

Pentru mijloacele fixe care urmează a fi construite în regie proprie trebuie creat mijlocul fix prin Mărire de stoc cu Preț de achiziție și Preț de înregistrare = 0. Acesta trebuie rezolvat în modulul Mijloace fixe, dat număr de inventar și trecut "În conservare" până la recepția lucrării.

Pe intrări, pe coloane suplimentare (F3), există coloana "**MF/Art. asoc/Auto**". Aici, tuturor articolelor de tip serviciu pe conturile descrise în constanta de mai sus, li se poate asocia un mijloc fix rezolvat în modulul Mijloace fixe.

| Intrari : Facto           | ui ficcale                                                    |                      |                   |               |                            |                                                                                                    |                        |                                                                        | <u>Subunitate:Imbunatatiri</u>                                        |        |  |
|---------------------------|---------------------------------------------------------------|----------------------|-------------------|---------------|----------------------------|----------------------------------------------------------------------------------------------------|------------------------|------------------------------------------------------------------------|-----------------------------------------------------------------------|--------|--|
| M Nr                      | Operat Blocat Anulat                                          | Analiza<br>nedefinit | Transportati<br>? |               |                            | *                                                                                                    | 8                      | (0) (0)                                                                | Salvez                                                                |        |  |
|                           | 1.Document                                                    |                      | 2.Receptie        |               |                            | 3.Livrare                                                                                                    |                        |                                                                        | 4.Plata                                                               |        |  |
| Consum AUTO<br>nedefinit. | Furnizor<br>Furnizor AAA<br>Sediu Sediu Firma<br>CF ?<br>Sold |                      | Serie<br>din d    | Factur        | a fiscala<br>1<br>2013     | Cantar<br>O Cantar<br>O BCA                                                                                                | <b>TVA</b><br>Moneda   | ? TVA la inca<br>Deducere<br>Tranzactie inter<br>taxare normala<br>Lei | sare pe factura furnizorului<br>TVA la plata<br>na<br>Curs<br><br>DVO | т      |  |
|                           |                                                               |                      | Nr av             | riz           |                            |                                                                                                    |                        |                                                                        | <b>-</b> ++-                                                          |        |  |
| B Nr                      | Articol                                                       | f                    | ШМ                | Cant          | Pret                       | Valoare                                                                                                    | TVA                    | Nd2 XAd                                                                | Dbs 4E/Art as /Aut 4                                                  |        |  |
| I 1 Imbunata              | atire-231.01                                                  | (231.01)             | Lei               | 1             | 1.111,00                   | 1.111                                                                                                    | 266,64                 | 110.                                                                   | 0 10/Mijloc fix c                                                     | 1      |  |
| 2 Imbunata                | atire-231.02                                                  | (231.02)             | Lei               | 1             | 2.222,00                   | 2.222                                                                                                    | 533,28                 |                                                                        | 0 10/Mijloc fix ci                                                    | Ш      |  |
| 3 Piese de                | schimb                                                        |                      | Buc               | 10            | 10,00                      | 100                                                                                                    | 24                     |                                                                        | 0                                                                     | ш      |  |
|                           |                                                               |                      |                   |               | F<br>R<br>Milloc<br>Milloc | natatiri mijloace fixe<br>Filtru : 3 lini<br>Mijoc fi<br>definit<br>fix cu upgrade in regie p<br>fix cu upgrade in regie p | ix<br>roprie<br>roprie | ¢ Numar Inv                                                            |                                                                       | -      |  |
| Obs Expeditia             |                                                               |                      |                   | ▲ Contra<br>▼ | ct                         |                                                                                                    |                        |                                                                        |                                                                       | ,<br>, |  |

Figura 1.

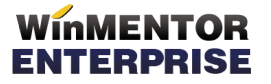

#### WME - Documentație

Pe diminuări de stoc se poate asocia mijlocul fix pe linia pe care este setat unul dintre conturile stabilite în constanta "Sintetic imobilizări în curs".

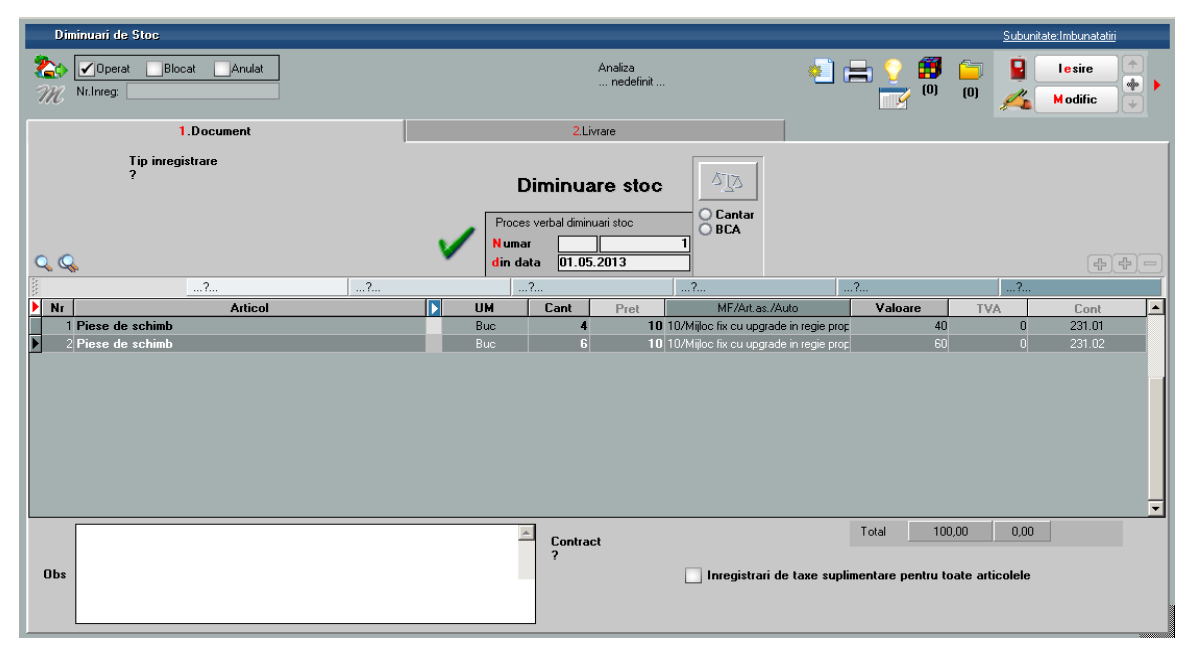

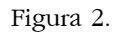

De asemenea, și pe note contabile diverse există posibilitatea de a asocia mijloace fixe pe liniile care pe debit au setat unul dintre conturile din constanta "Sintetic imobilizări în curs".

| k          | lote coni      | tabile dive | ise                  |                   |                          |           |            |         |          |             |                 |                        |                 | <u>Subi</u>                 | mitate:Imbunatatiri |
|------------|----------------|-------------|----------------------|-------------------|--------------------------|-----------|------------|---------|----------|-------------|-----------------|------------------------|-----------------|-----------------------------|---------------------|
| 7/         | 2              | NC          | Numar<br>Data<br>Obs | 01.05.2013<br>1   | 1<br>Mone                | da Lei    | Curs       | 1,00    | ✓        |             |                 | 9 d                    | <b>- 10</b> (0) | )<br>/                      | I e sire            |
| Par<br>Fur | tener<br>nizor |             |                      | Tip<br>Inregistra | nota conta<br>re clasica | bila<br>🔻 |            |         |          |             |                 | Analiza<br>nedefinit . |                 |                             |                     |
| and a      |                |             | ?.                   |                   |                          | ?         |            | ?       |          | ?           |                 | ?                      |                 | ?                           |                     |
|            | Nr Part        | Pers        | 0                    | Debit             | Credi                    | t Part    | C Pers C   | Valoare |          | Nod analiza | Alte observatii | LinieT clus re         | rm: Formatie    | MF                          | /Art.as./Auto       |
|            | 1              | 231.01      |                      | 473               |                          |           | 3.333,00 ? |         |          |             | nedefii 10/     |                        |                 | Mijloc fix cu upgrade in re |                     |
|            | 2              |             |                      | 231.02            | 4/3                      |           |            | 4.      | 444,00 ? |             |                 |                        | nedetu          | 1U/Mijloc I                 | ix cu upgrade in re |
|            |                |             |                      |                   |                          |           |            |         |          |             |                 |                        |                 |                             |                     |
|            |                |             |                      |                   |                          |           |            |         |          |             |                 |                        |                 |                             |                     |
|            |                |             |                      |                   |                          |           |            |         |          |             |                 |                        |                 |                             |                     |
|            |                |             |                      |                   |                          |           |            |         |          |             |                 |                        |                 |                             |                     |
|            |                |             |                      |                   |                          |           |            |         |          |             |                 |                        |                 |                             |                     |
|            |                |             |                      |                   |                          |           |            |         |          |             |                 |                        |                 |                             |                     |
|            |                |             |                      |                   |                          |           |            |         |          |             |                 |                        |                 |                             |                     |
|            |                |             |                      |                   |                          |           |            |         |          |             |                 |                        |                 |                             | _                   |
|            |                |             |                      |                   |                          |           |            |         |          |             |                 |                        |                 |                             |                     |
| Tot        | al             | 4.44        | 4,00 RON             | N                 |                          |           |            |         |          |             |                 |                        | Tot             | al                          | 4.444,00 Lei        |

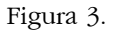

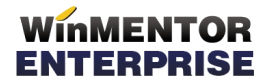

La **recepția lucrării** de construcție / îmbunătățire mijloc fix, toate aceste valori pot fi preluate pe **Modificarea de preț** a respectivului mijloc fix pe coloana "Imb. Mifix". După preluare, se va completa automat prețul pe modificarea de preț după formula:

### Pret nou = Pret vechi (prețul de înregistare din stoc) + Valoarea îmbunătățirilor preluate

La preluare nu se pot alege valori de pe conturi diferite de imobilizări în curs. După alegerea valorilor de inclus în valoarea mijlocului fix, prețul de pe document nu mai este editabil, pentru că acesta trebuie corelat cu valorile preluate din imobilizări în curs.

Pe modificări de preț s-a adăugat opțiunea "*PU înreg. nou fără reevaluare PU achiziție - cont din document*". Aceasta are ca efect contabilizarea diferenței de preț prin contul setat pe machetă în loc de contul de adaos din configurarea contabilă de pe livrare (această setare este utilă dacă se utilizează mai multe conturi pentru imobilizările în curs).

La salvare modificare de pret se face validare:

- contul de pe care s-au preluat valorile să fie același cu cel de pe linie modificare de preț dacă este bifată opțiunea "PU înreg. nou fără reevaluare PU achiziție - cont din document";
- contul de pe care s-au preluat valorile să fie același cu cel din configurarea contabilă din livrare dacă este bifată opțiunea "PU înreg. nou fără reevaluare PU achiziție".

|   | Modificari de pret                                                                                                    |              |                        |                        |                       |                        |        |           |                 |          |        |        |          |                |            |             |              |            |                  |         |  |  |
|---|----------------------------------------------------------------------------------------------------|--------------|------------------------|------------------------|-----------------------|------------------------|--------|-----------|-----------------|----------|--------|--------|----------|----------------|------------|-------------|--------------|------------|------------------|---------|--|--|
|   | R<br>M                                                                                                    | <b>√</b> 0pe | erat                   | Blo                    | ocat 🗌                | Anulat Analiza ?       |        |           |                 |          |        |        |          |                |            |             | 8            | 0) (0)     | Salve:           | z 🔶     |  |  |
|   |                                                                                                    |              |                        |                        | <b>1</b> . De         | ocument                |        |           | 2. Livrare      |          |        |        |          |                |            |             |              |            |                  |         |  |  |
|   | <ul> <li>PU inreg, nou fara reevaluare PU achizite</li> <li>PU inreg, nou fara reevaluare PU achizite - cont din document</li> <li>PU inreg, nou + reevaluare PU achizite astfel incat Adaos=0</li> <li>PU inreg, nou + reevaluare PU achizite numai daca Adaos &lt; 0</li> <li>PU achizite nou fara afectarea PU inregistrare</li> </ul> |              |                        |                        |                       |                        |        |           | Modificari pret |          |        |        |          |                |            |             |              |            |                  |         |  |  |
|   | Nr                                                                                                    | 10           |                        |                        | Arti                  | icol                   | LIM    | Cantitate | Pre             | vt Val   | nare   | Chont  | PMax nou | Imb Mif        | ix f       | Centru cost | Nod analiza  | CodExtern  | Codintern PII    | a val   |  |  |
| Þ |                                                                                                    | 1 Mijlo      | ic fix c               | u upgr                 | ade in reg            | ie proprie             | Buc    | 1         | . 10            | 10.033   | 10.033 | 231.01 | C        | ) ix cu upgrad | le in re r | nedefinit   | ?            |            |                  |         |  |  |
|   | Toal                                                                                                    | te inreg     | indi<br>doa<br>jistrar | feren<br>r doc<br>ile. | t de sedi<br>umentele | u<br>9 provenite de la |        |           |                 |          |        |        |          |                |            |             |              |            |                  |         |  |  |
|   |                                                                                                    |              |                        |                        | _                     |                        |        |           |                 |          |        |        |          |                | _          |             |              |            |                  |         |  |  |
| Ш |                                                                                                    | Doc          | ‡ N                    | \$                     | Data                  | Cenumire imbunatatire  | Cont   | CodExtern | UM              | Valoare  | Moneda | Rest 🕨 | Preluat  | Custodie       | Nr.Inreg   | Centru Cost | Subunitate   | a Locatie  | e Den. la client | Obs     |  |  |
| Ш | P                                                                                                    | NC           |                        | 1 0                    | 1.05.2013             |                        | 231.01 |           |                 | 3.333,00 | RUN    | 3.322  | 11       |                |            |             | Imbunatatiri |            |                  |         |  |  |
| L |                                                                                                    | PV           |                        | 1 0                    | 1.05.2013             | Piese de schimh        | 231.02 |           | Buc             | 4.444,00 | BON    | 4.444  | 11       |                |            |             | Imbunatatiri |            |                  |         |  |  |
|   |                                                                                                    | PV           |                        | 1 0                    | 1.05.2013             | Piese de schimb        | 231.02 |           | Buc             | 60,00    | RON    | 60     | 0        |                |            |             | Imbunatatiri |            |                  |         |  |  |
|   |                                                                                                    | NC           |                        | 2 0                    | 2.05.2013             |                        | 231.01 |           |                 | 3.702,00 | Eur    | 1.234  | 0        |                |            |             | Imbunatatiri |            |                  |         |  |  |
| 4 |                                                                                                    | F            |                        | 1 0                    | 1.05.2013             | Imbunatatire-231.02    | 231.02 |           | Lei             | 2.222,00 | RON    | 2.222  | 0        |                |            |             | Imbunatatiri |            |                  |         |  |  |
|   |                                                                                                    | F            |                        | 1 0                    | 1.05.2013             | Imbunatatire-231.01    | 231.01 |           | Lei             | 1.111,00 | RON    | 1.100  | 11       |                |            |             | Imbunatatiri |            |                  |         |  |  |
|   |                                                                                                    |              |                        |                        |                       |                        |        |           |                 |          |        |        |          |                |            |             |              | <b>/</b> ( | ік 🗶             | R enunt |  |  |
|   |                                                                                                    |              |                        |                        |                       |                        |        |           |                 |          |        |        |          |                |            |             |              | Ĺ          |                  |         |  |  |

Figura 4.

După aceasta, va trebui operată modificarea și în **Rezolvare mijloace fixe**, intrând pe poziția cu preț vechi și apelând butonul Transferat.

Pentru a urmări aceste imoblizări în curs și valoarea rămasă de repartizat se folosește **lista "Situația imobilizărilor în curs"** din Mentor > Mișcări.

**Inițializarea imobilizărilor în curs** se poate face printr-o factură de intrare fictivă, fără TVA: se trec atâtea linii câte imobilizări în curs trebuie inițializate, se asociază toate cu mijlocul fix aferent și la urmă se mai adaugă o linie cu articolul respectiv dar cu Cantitate = -1 si Preț = Suma valorilor precedente. Acestui articol nu i se mai asociază mijloc fix.

Astfel, factura va avea valoare totală 0, nu va avea înregistrări constabile și, dacă e nevoie, se poate scoate prin filtru din jurnalul de cumpărări (unde nu afectază valorile, ci doar numărul de documente).